# Visualización del historial de llamadas en los teléfonos IP SPA525G y SPA525G2 mediante teclas programables

## Objetivos

Este documento describe cómo ver el historial de llamadas en los teléfonos IP SPA525G Y SPA525G2

## **Dispositivos aplicables**

Teléfono IP · SPA525G Teléfono IP · SPA525G2

#### Ver todo el historial de llamadas

Paso 1. Pulse la tecla programada Configurar.

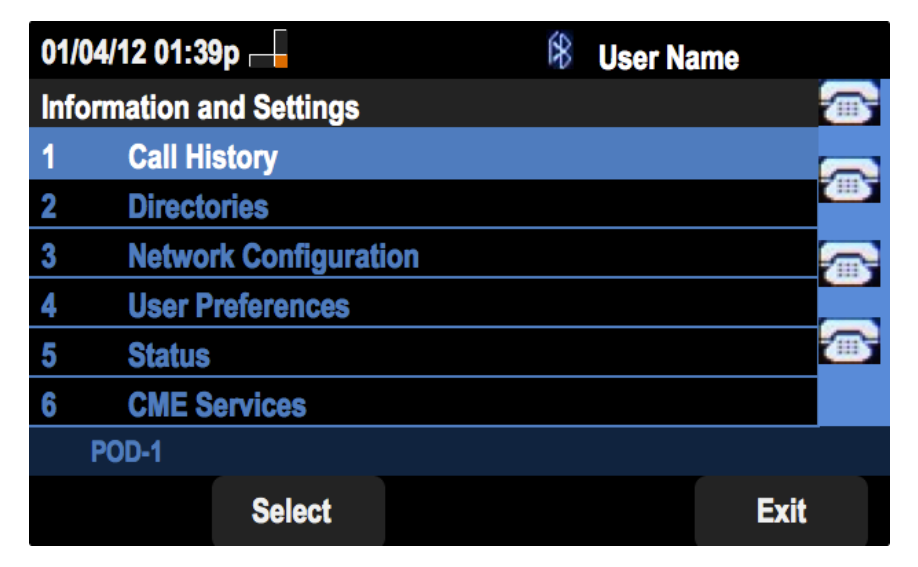

Paso 2. Pulse la tecla programada Historial de llamadas.

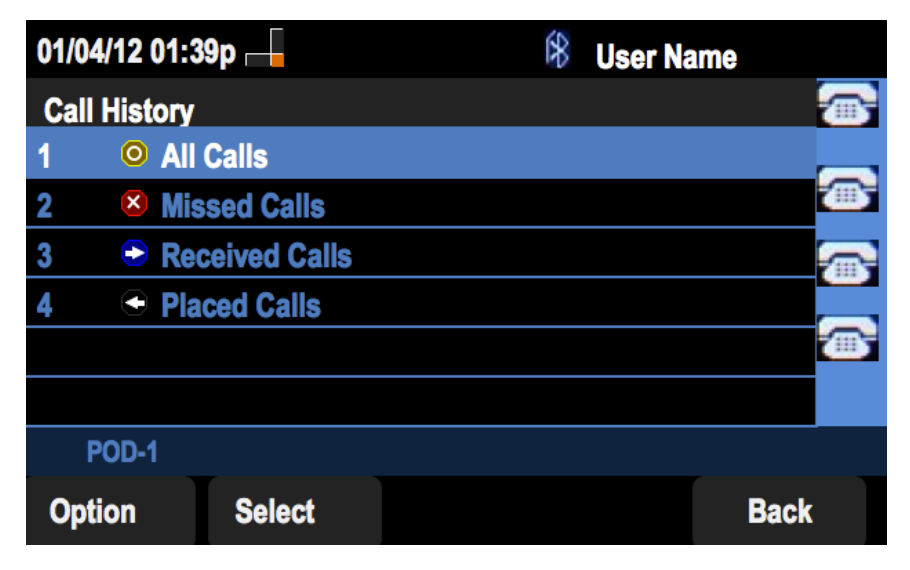

Paso 3. Pulse la tecla programada Todas.

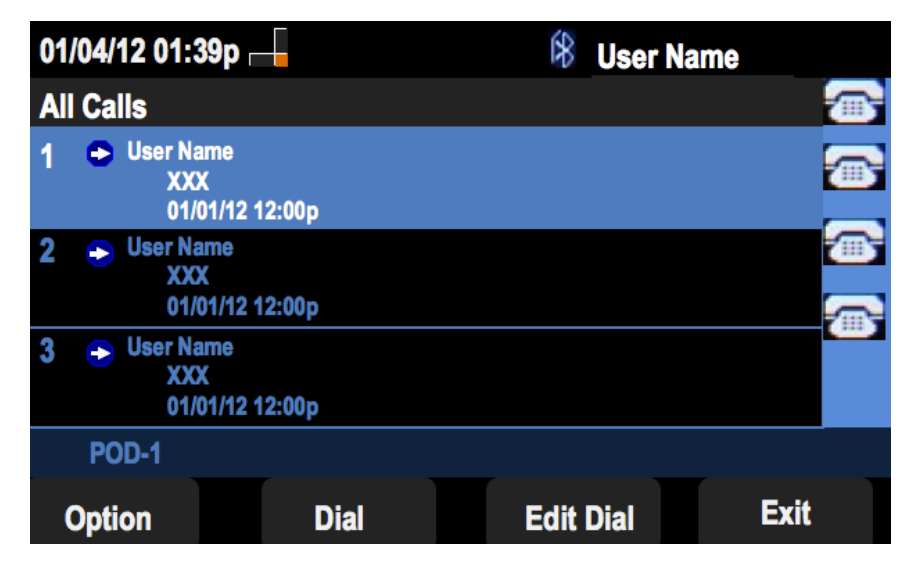

#### Ver historial de llamadas perdidas

Paso 1. Pulse la tecla programada Configurar.

| 01/0 | 04/12 01:39p —        | 8 | User Name |      |
|------|-----------------------|---|-----------|------|
| Info | ormation and Settings |   |           |      |
| 1    | Call History          |   |           |      |
| 2    | Directories           |   |           |      |
| 3    | Network Configuration |   |           |      |
| 4    | User Preferences      |   |           |      |
| 5    | Status                |   |           |      |
| 6    | CME Services          |   |           |      |
|      | POD-1                 |   |           |      |
|      | Select                |   |           | Exit |

Paso 2. Pulse la tecla programada Historial de llamadas.

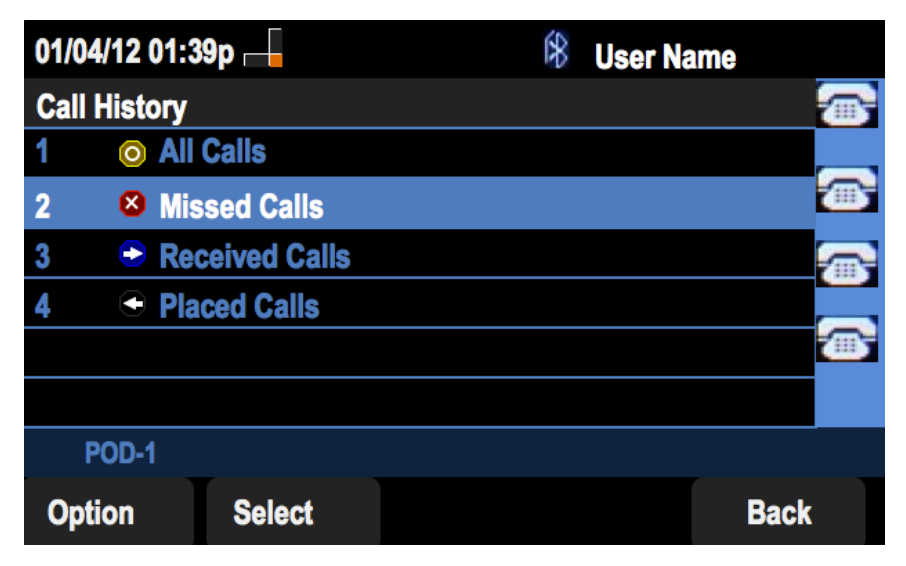

Paso 3. Pulse la tecla programada Llamadas perdidas.

| 01           | /04/12 01:39p <sub> </sub>   |        | 18       | User Name |   |
|--------------|------------------------------|--------|----------|-----------|---|
| Missed Calls |                              |        |          |           | 5 |
| 1            | Subser Name XXX 01/01/12     | 12:00p |          | 2         | B |
| 2            | User Name<br>XXX<br>01/01/12 | 12:00p |          |           | ß |
| 3            | User Name<br>XXX<br>01/01/12 | 12:00p |          |           |   |
|              | POD-1                        |        |          |           |   |
| (            | Option                       | Dial   | Edit Dia | al Exit   |   |

### Ver historial de llamadas recibidas

Paso 1. Pulse la tecla programada Configurar.

| 01/                      | 04/12 01:39p 🖵               | ŝ | User Name |   |
|--------------------------|------------------------------|---|-----------|---|
| Information and Settings |                              |   |           |   |
| 1                        | Call History                 |   |           |   |
| 2                        | Directories                  |   |           | - |
| 3                        | <b>Network Configuration</b> |   |           |   |
| 4                        | User Preferences             |   |           |   |
| 5                        | Status                       |   |           |   |
| 6                        | <b>CME Services</b>          |   |           |   |
|                          | POD-1                        |   |           |   |
|                          | Select                       |   | Exit      |   |

Paso 2. Pulse la tecla programada Historial de llamadas.

| 01/04/12 01:   | 39p —        | 8 | User Na | ame     |
|----------------|--------------|---|---------|---------|
| Call History   |              |   |         |         |
| 1 (O) All      | Calls        |   |         |         |
| 2 🛛 🛛 Mi       | ssed Calls   |   |         |         |
| 3 🗢 Re         | ceived Calls |   |         |         |
| <b>4</b> • Pla | aced Calls   |   |         |         |
|                |              |   |         | <u></u> |
|                |              |   |         |         |
| POD-1          |              |   |         |         |
| Option         | Select       |   |         | Back    |

Paso 3. Pulse la tecla programada Llamadas recibidas.

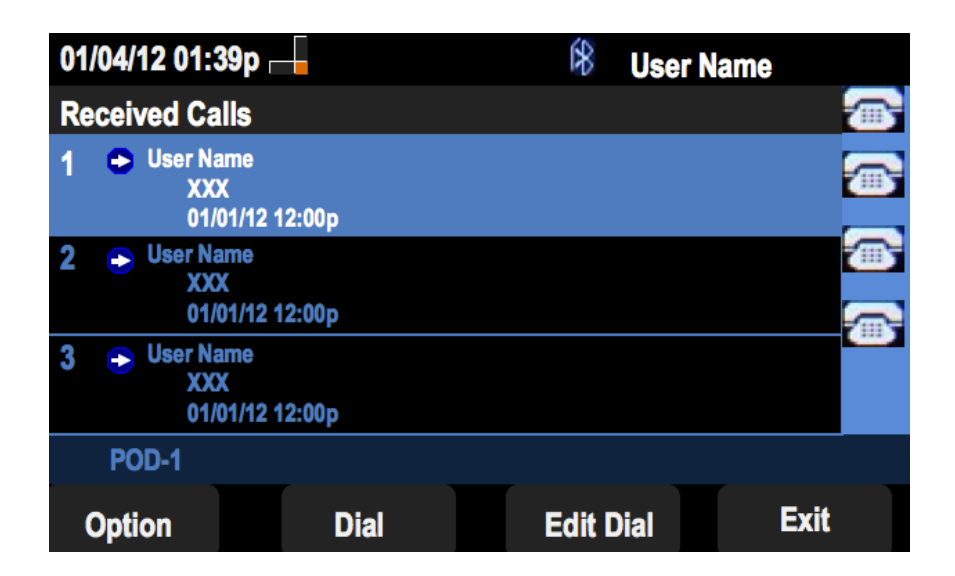

#### Ver historial de llamadas realizadas

Paso 1. Pulse la tecla programada Configurar.

| 01/                      | 04/12 01:39p 🖵               | ŝ | User Name |   |
|--------------------------|------------------------------|---|-----------|---|
| Information and Settings |                              |   |           |   |
| 1                        | Call History                 |   |           |   |
| 2                        | Directories                  |   |           | - |
| 3                        | <b>Network Configuration</b> |   |           |   |
| 4                        | User Preferences             |   |           |   |
| 5                        | Status                       |   |           |   |
| 6                        | <b>CME Services</b>          |   |           |   |
|                          | POD-1                        |   |           |   |
|                          | Select                       |   | Exit      |   |

Paso 2. Pulse la tecla programada Historial de llamadas.

| 01/04/12 01:39p 📥 |             |  | 8 | User Name |          |
|-------------------|-------------|--|---|-----------|----------|
| Call History      |             |  |   |           |          |
| 1 (O) All (       | Calls       |  |   |           |          |
| 2 🛛 🛛 Mis         | sed Calls   |  |   |           | <b>@</b> |
| 3 🕞 Rec           | eived Calls |  |   |           |          |
| 4 🗢 Plac          | ced Calls   |  |   |           |          |
|                   |             |  |   |           | <b></b>  |
|                   |             |  |   |           |          |
| POD-1             |             |  |   |           |          |
| Option            | Select      |  |   | Back      |          |

Paso 3. Pulse la tecla programada Llamadas realizadas.

| 01  | /04/12 01:39p 🛛                                                | -     | \$   | User Nam | e    |   |
|-----|----------------------------------------------------------------|-------|------|----------|------|---|
| Pla | aced Calls                                                     |       |      |          |      |   |
| 1   | <ul> <li>User Name</li> <li>XXX</li> <li>01/01/12 1</li> </ul> | 2:00p |      |          |      | • |
| 2   | User Name     XXX     01/01/12 1                               | 2:00p |      |          |      |   |
| 3   | User Name     XXX     01/01/12 1                               | 2:00p |      |          |      |   |
|     | POD-1                                                          |       |      |          |      |   |
| (   | Option                                                         | Dial  | Edit | Dial     | Exit |   |